# INSTRUCCIONES PARA LA EXPEDICIÓN DE CERTIFICADOS ACADÉMICOS PERSONALES EN LA SECRETARÍA VIRTUAL DE LA UBU

Trámite: Los alumnos de la UBU pueden realizar la solicitud de la certificación académica personal de sus estudios de Grado, Máster y Doctorado, realizar el pago por TPV –pago con tarjeta- y obtener la certificación académica personal firmada digitalmente con el sello de órgano de la UBU y su correspondiente CSV-código seguro de verificación- para verificar su validez en la Sede Electrónica de la universidad.

Éste certificado se expide siempre en dos versiones: en castellano y en inglés.

Acceso: En la secretaría virtual de la UBU https://secretariavirtual.ubu.es

En ESTUDIOS OFICIALES está disponible la opción de "Autosolicitud de Certificados"

| IVERSIDAD DE BURGOS |                    |                  |
|---------------------|--------------------|------------------|
| nicio               |                    |                  |
| Aplicaciones        |                    |                  |
|                     | Estudios oficiales | Estudios propios |

### 1- SELECCIÓN

Debes seleccionar el Código certificado: CAP\_EADMIN-Certificado académico personal (Eadmin)

| UNIVERSIDAD DE                             | BURGOS                  | 1                           |                            |                   |                  |               |      |            |
|--------------------------------------------|-------------------------|-----------------------------|----------------------------|-------------------|------------------|---------------|------|------------|
| Inco                                       |                         | 20                          | 3                          |                   |                  |               |      |            |
| Preinscripción de máster     Foricial      | Emisión de certificados |                             |                            |                   |                  |               |      |            |
| Preinscripción de doctorado                | •                       | Nombre alumno               |                            |                   |                  |               |      | DNI alumno |
| Matricula                                  |                         | NIA                         |                            | -                 |                  |               |      |            |
| Introducción datos estadísticos            |                         |                             |                            |                   |                  |               |      |            |
| Inscripción a grupos no     matriculables  |                         |                             | _                          |                   |                  |               |      |            |
| Consulta Expediente                        |                         |                             |                            | -                 |                  |               |      |            |
| Movilidad                                  |                         |                             |                            | Selección         | Datos personales | Previsualizar | Pago | Emisión    |
| Solicitud del Titulo                       |                         | 1021 D D                    |                            |                   |                  |               |      |            |
| Pagos pendientes Tarjeta<br>débito/crédito |                         | Texto informativo de la sel | ección de expediente       |                   |                  |               |      |            |
| Gestión Pagos Pendientes                   |                         |                             |                            |                   |                  |               |      |            |
| Plan de investigación y actividades        | Contraction (           |                             |                            |                   |                  |               |      |            |
| Documentos firmados                        | Seleccion               |                             |                            |                   |                  |               |      |            |
| Autosolicitud de Certificados              |                         |                             |                            |                   |                  |               |      |            |
| Reimpresión de Certificados                | Código certificado      | CAP_E                       | ADMIN - Certificado acadén | nico personal (Ea | tmin) 👻          |               |      |            |

Selección del expediente: Si tienes más de un expediente debes marcar con el botón <sup>E</sup> el expediente sobre el que quieras realizar tu solicitud de certificado y pulsas SIGUIENTE.

| NUCCON GNESS INVALUES                      |                    |                                                            |                                        |                               |                        |         |             |                 |
|--------------------------------------------|--------------------|------------------------------------------------------------|----------------------------------------|-------------------------------|------------------------|---------|-------------|-----------------|
| Inscripción a grupos na 👘 1<br>triculables |                    |                                                            |                                        |                               | -                      | 0       |             |                 |
| ulta Especiente                            |                    |                                                            |                                        |                               |                        |         |             |                 |
| evilidad                                   |                    |                                                            | Scientific                             | Dates personales Previoualias | r Pagi                 | Enlatin |             |                 |
| tud del Titulo                             |                    |                                                            |                                        |                               |                        |         |             |                 |
| s pendientes Tarjela<br>Is/cridiko         |                    | <ul> <li>Texto informativo de la selocción de o</li> </ul> | spolieste                              |                               |                        |         |             |                 |
| on Pagos Pendientes                        |                    |                                                            |                                        |                               |                        |         |             | D Rodikar locke |
| le investigación y actividades             | Selection          |                                                            |                                        |                               |                        |         |             |                 |
| mantas firmades:                           |                    |                                                            |                                        |                               |                        |         |             |                 |
| selicitud de Certificados                  | Notes and the late | CAR PATIAN                                                 | farilleata aratánica aarana (Batala) a |                               |                        |         |             |                 |
| presión de Certificados                    | Competer sectors   | Conjugation of                                             | ALCOUNT MARY OF PERSON (DECON)         |                               |                        |         |             |                 |
|                                            |                    |                                                            |                                        | DOVEDROVTES CE                | ETITICABLES            |         |             |                 |
|                                            | Estate             | Tipo de estudios                                           |                                        | Plut                          | i.                     |         | Expectation | Estado/Hotive   |
|                                            | 178.               | 4                                                          |                                        | 170-GRADO EX INCENT           | RÍA DE LA SALUÓ        |         | e           | 42              |
|                                            | O 44               | 1                                                          |                                        | SAD-SRADO DA HASDARRÍA DE O   | REARIZACIÓN INDUSTRIAL |         | ¢           | 6×              |
|                                            |                    |                                                            |                                        | E Sipi                        | inte .                 |         |             |                 |
|                                            |                    |                                                            |                                        |                               |                        |         |             |                 |

### 2- DATOS PERSONALES

Puedes verificar tus datos personales, estos datos si están informados no se podrán modificar. Si necesitas realizar algún cambio en tus datos personales tendrás que solicitarlo a la secretaría de tu centro de estudios. Pulsar SIGUIENTE

| had a state of the state of the |                                         |                              |               |            |          |             |        |  |
|----------------------------------------------------------------------------------------------------|-----------------------------------------|------------------------------|---------------|------------|----------|-------------|--------|--|
|                                                                                                    |                                         | VERIFICACI                   | ÓN DEL DOMICI | LI0        |          |             |        |  |
|                                                                                                    | at a standa                             |                              |               |            |          |             |        |  |
|                                                                                                    | Via Dirección                           |                              | Numero        | Bloque     | Escalera | Piso        | Puerta |  |
| DOMICILIO HABITUAL                                                                                                    | Congrono                                |                              | Congecono     |            |          |             |        |  |
|                                                                                                    | Pais                                    | Código posta                 | L Pro         | ovincia    |          | Localidad   |        |  |
|                                                                                                    | ×                                       | Obligator                    | E)            | xtranjera  |          | Obligatorio |        |  |
|                                                                                                    | Via Dirección                           |                              | Número        | Blogue     | Escalera | Piso        | Puerta |  |
|                                                                                                    | Avenida 🗸 Obligatorio                   |                              | Obligatorio   |            |          |             |        |  |
| DOMICILIO CURSO                                                                                                    |                                         |                              |               |            |          |             |        |  |
|                                                                                                    | Object                                  | Control posts                | < Pro         | ovincia    |          | Localidad   |        |  |
|                                                                                                    | Fais                                    | coordo besea                 |               |            |          |             |        |  |
|                                                                                                    | Parb V                                  | Obligator                    | <b>i</b> 0    | bligatorio |          | Obligatorio |        |  |
|                                                                                                    | × ×                                     | Obligator                    |               | bligatorio |          | Obligatorio |        |  |
| Fecha de nacimiento                                                                                                    | 16/06/1993                              | Obligator                    |               | Diigstorio |          | Obligatorio |        |  |
| Fecha de nacimiento<br>Código postal                                                                                                    | 16/06/1993<br>09001                     | Disignor<br>Disignor<br>DATO | S NACIMIENTO  | bligetorio |          | Obligatorio |        |  |
| Fecha de nuclimiento<br>Código potrat<br>Padatación                                                                                                    | 16,06/1993<br>09001<br>Burges           | Obligator                    | S NACIMIENTO  | bligatorio |          | Obligatorio |        |  |
| Fecha de nacimiento<br>Código postat<br>Postación<br>Posteda                                                                                                    | 16/06/1993<br>09001<br>Burges<br>Burges | Obligator                    | S NACIMIENTO  | bligatorio |          | Obligatorio |        |  |
| Fecha de nacimiento<br>Código potat<br>Protoción<br>Provincia<br>País                                                                                                    | 18,06/1993<br>08001<br>Birges<br>Birges | Obligator                    | S NACIMIENTO  | bligatorio |          | Obligatorio |        |  |

#### 3- PREVISUALIZAR

Se mostrará el modelo de tu certificado académico personal con el sello de CERTIFICADO PROVISIONAL (SIN VALIDEZ Y SIN FIRMAS) para su comprobación. Ésta será la información que se va a certificar al finalizar el proceso del pago. Si detectas algún error en estos datos ponte en contacto con la secretaría de tu centro. Para continuar pulsa en SIGUIENTE

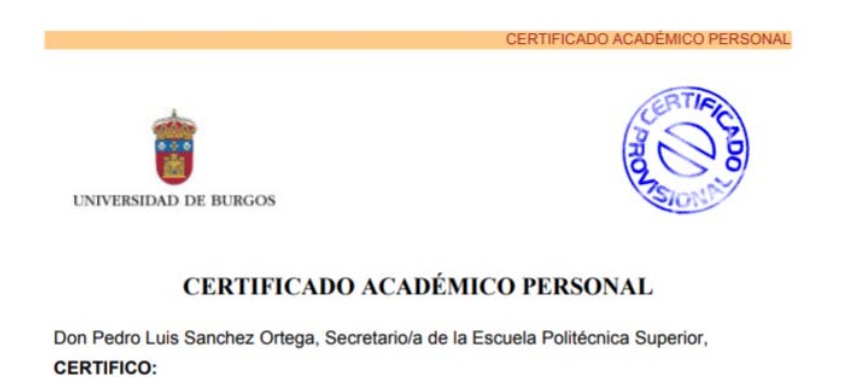

#### 4- PAGO

Si tienes que aplicar algún descuento o deducción sobre la tasa de pago y no te ofrece la opción para seleccionarlo, antes de continuar, tendrás que acreditar tu descuento en la secretaría de tu centro de estudios, para que una vez que lo añadan a tus datos puedas volver a realizar la solicitud y seleccionarlo.

| Inscripción a grupos no matriculables     Consulta Expediente     Movilidad     Solicitud del Titulo     Pagos pendientes Tarjeta     debito (vridito | • Mensuje informativo statos economicos                          | Seleción Datas presentes Prefuedize 1992 Emilión                          |
|----------------------------------------------------------------------------------------------------|------------------------------------------------------------------|---------------------------------------------------------------------------|
| Gestión Pagos Pendientes                                                                                                    |                                                                  |                                                                           |
| Plan de investigación y actividades                                                                                                    |                                                                  |                                                                           |
| Documentos firmados                                                                                                    | Pago                                                             |                                                                           |
| Autosolicitud de Certificados 🛛 📢                                                                                                    |                                                                  | stitecón                                                                  |
| Reimpresión de Certificados                                                                                                    | Tips descuents                                                   | Cotarata v<br>Cotarata<br>Pri Argunea Istata Tapa                         |
|                                                                                                    |                                                                  | BESONEX PACO                                                              |
|                                                                                                    | Cartificado<br>Forma de papo                                     | Certificado académico personal (Tadmin)<br>TPV - terminal auroto de venza |
|                                                                                                    | Tips descuents                                                   | Ordinaria                                                                 |
|                                                                                                    | Importe del certificado<br>Importe del decuento<br>Importe final | 32.596<br>06 (-0.0%)<br>32.596                                            |
|                                                                                                    |                                                                  | El Antenior Di Basticar Page                                              |

Si los datos son correctos en "importe final" te aparecerá el importe a pagar pulsando el botón REALIZAR PAGO

Se muestra la pantalla de la pasarela de pago en la que se informa de las "condiciones de uso para pago online" que deberás leer y aceptar para poder continuar. En caso de que no se acepte no podrás continuar con tu solicitud.

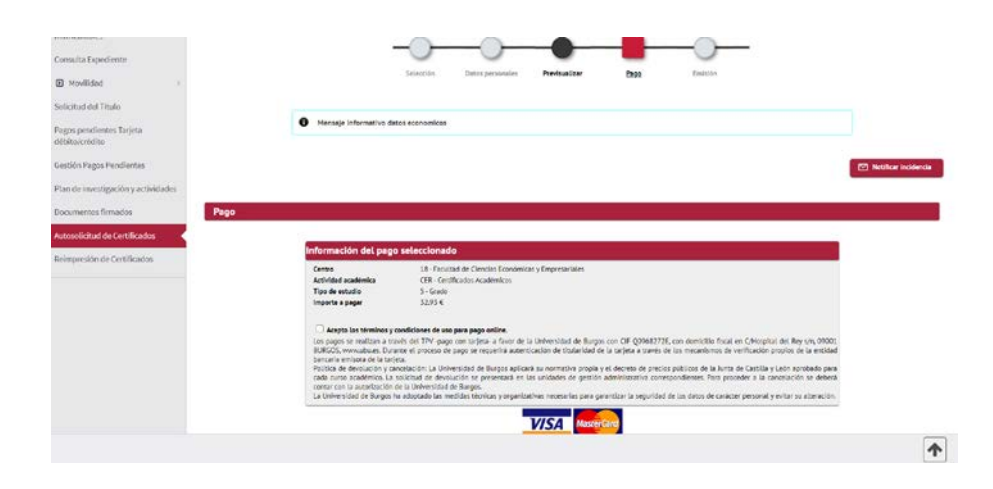

| 1 Seleccior<br>método c | de pago 🗖 2                         |               | ß     | 3 Solicitando<br>Autorización | 22           | 4. Resultado<br>Transacción | ß |
|-------------------------|-------------------------------------|---------------|-------|-------------------------------|--------------|-----------------------------|---|
| Datos de                | e la operación                      |               | Pagar | r con Tarjeta 🛛 💆             | = <b>= =</b> |                             | ^ |
| Importe:                | 32,93€                              |               |       | Nº Tarjeta:                   |              |                             |   |
| Comercio:               | UNIVERSIDAD DE<br>BURGOS<br>(SPAIN) |               |       | Caducidad:                    | aa           |                             |   |
| Terminal:               | 45618774-1                          |               |       | Cód. Segurida                 | id:          |                             |   |
| Pedido:                 | 6428                                |               |       |                               |              |                             |   |
| Fecha:                  | 08/07/2020 11:12                    |               |       | Cancelar                      |              | Pagar                       |   |
| -h                      | VISA en mas                         | ercand<br>wck |       |                               |              |                             |   |

Introduce los datos de tu tarjeta y pulsa PAGAR.

Te llegará un código al teléfono asociado a la tarjeta que tienes que introducir en Código de Identificación Personal CIP de esta pantalla.

| Esta es la Frase de Control qu<br>d                                                                             | ve usted definió para identificar al Servidor<br>e Autenticación                                           |
|----------------------------------------------------------------------------------------------------|----------------------------------------------------------------------------------------------------|
| 123456                                                                                                    |                                                                                                    |
| A continuación le presentamo<br>la que se nos e                                                                 | s los datos de la operación de compra para<br>está solicitando autorización:                               |
| Nº Tarjeta                                                                                                    | 454881*****0004                                                                                            |
| Comercio                                                                                                    | UNIVERSIDAD DE BURGOS                                                                                      |
| Descripción Producto                                                                                            |                                                                                                    |
| Importe Operación                                                                                               | Euros                                                                                                    |
| Fecha y Hora                                                                                                    | 08/06/2020 11:02:59                                                                                        |
| togamos informe su Código<br>iguiente apartado y pulse Aci<br>erifique su identidad.<br>Código de Identificació | de Identificación Personal - CIP - en el<br>optar para que el Servidor de Autenticación<br>in Personal CIP |

Pulsar ACEPTAR, el pago se ha realizado correctamente y aparecerá la siguiente imagen, pulsa en CONTINUAR y se emitirá tu certificado firmado digitalmente.

| Centro<br>Actividad académica<br>Fipo de estudio | 13 - Escuela Politécnica Superior<br>CER - Certificados Académicos<br>5 - Grado |                                                                       |
|--------------------------------------------------|---------------------------------------------------------------------------------|-----------------------------------------------------------------------|
| 4                                                | Santander                                                                       | [Castellano 🗸 ]                                                       |
| 1 Seleccion<br>método                            | de pago 🗇 2 Solicitando<br>datos<br>adicionales                                 | Autentificando ₽a 4 Resultado de la transacción                       |
| Datos de                                         | e la operación                                                                  | OPERACIÓN AUTORIZADA CON CÓDIGO:<br>049513                            |
| Importe:                                         | 32,93 €                                                                         |                                                                       |
| Comercio:                                        | UNIVERSIDAD DE<br>BURGOS<br>(SPAIN)                                             | Número Tarjeta: 0004<br>Url Comercio: http://WWW.UBU.ES/MAT<br>RICULA |
| Terminal:                                        | 45618774-1                                                                      |                                                                       |
| Número<br>pedido:                                | 6438                                                                            |                                                                       |
| Fecha:                                           | 08/07/2020 12:47                                                                |                                                                       |
|                                                  |                                                                                 | CONTINUAR                                                             |
|                                                  | р                                                                               |                                                                       |

### 5- EMISIÓN

### - PDF de la Certificación Académica Personal firmado.

Podrás descargar, imprimir y guardar el PDF del certificado con la firma digital de Sello de Órgano de la UBU en todas las páginas con el CSV –código seguro de verificación- en el margen izquierdo.

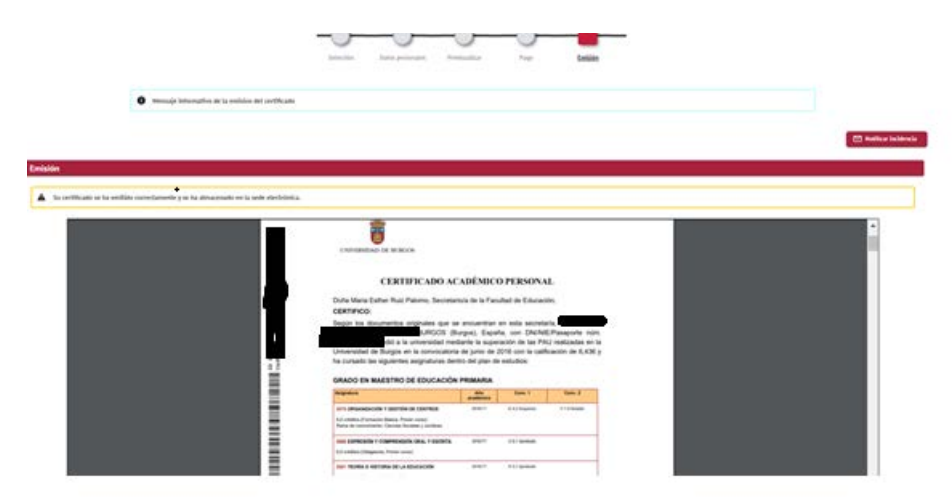

Siempre que necesites recuperar tus documentos firmados digitalmente lo puedes hacer desde la secretaría virtual, opción "Documentos firmados"

#### ERRORES QUE PUEDEN DARSE EN EL PROCESO DE SOLICITUD DE CERTIFICADOS

Si durante el proceso de solicitud del certificado tienes dudas, surgen incidencias o tienes algún problema para realizar la solicitud debes ponerte en contacto con la secretaría de tu centro.

En el botón **"Notificar incidencia"** podrás escribir tus dudas, errores o incidencias que serán atendidas por la secretaría de tu centro.

Otros errores:

- EMISIÓN del PDF de la Certificación Académica Personal sin la firma digital.

Una vez realizado el pago, si durante el proceso de firma de tu certificado se produce algún error y no se muestra el pdf firmado digitalmente te saldrá este mensaje *"Se ha iniciado el proceso de emisión del certificado y está pendiente de ser depositado en la sede electrónica para firmarse electrónicamente. En cuanto se haya depositado en la sede, le será notificado mediante un correo electrónico y podrá obtener dicho certificado mediante la reimpresión del mismo"* Una vez que recibas el correo de que el proceso de firma en la sede se ha realizado, desde la Secretaría Virtual opción "Reimprimir documentos" podrás obtener tu certificado firmado digitalmente.

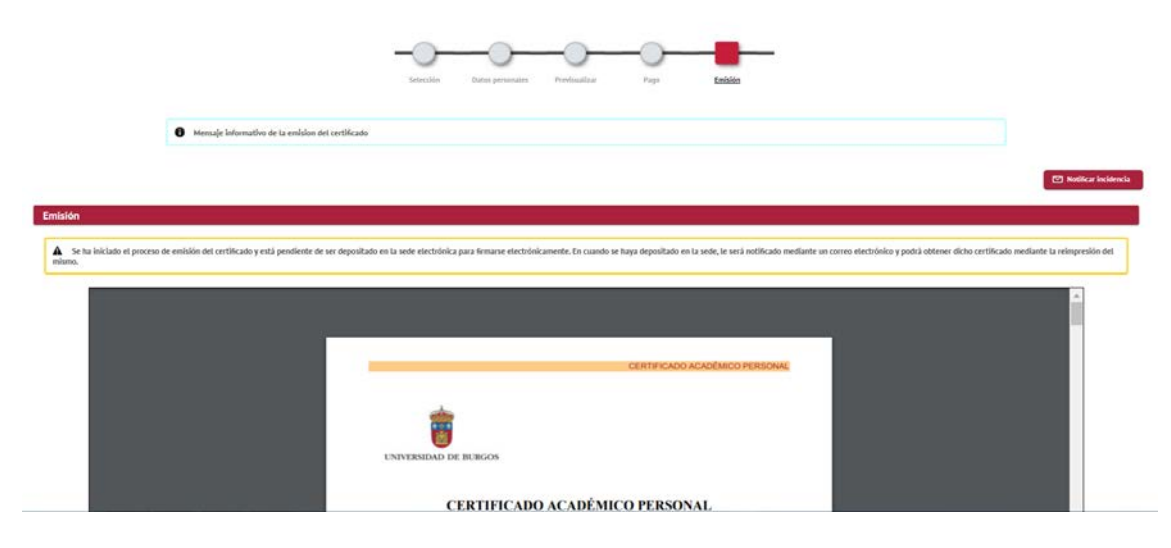

#### - PAGO CON ERROR

| itro<br>dvidad ac<br>io de estu | aðlinica<br>die     | 13 - Escuela Politiknica Superior<br>CER - Certificados Académicos<br>S - Grado |                                                         |                     |
|---------------------------------|---------------------|---------------------------------------------------------------------------------|---------------------------------------------------------|---------------------|
|                                 | 4                   | Santander                                                                       |                                                         | (Castellano 👻 )     |
|                                 | 1 -                 | a = 2 torretain 6                                                               | 3 Antoinados Da                                         | 4 Resultado Ó       |
|                                 | Datos de            | e la operación                                                                  | No se puede realizar la o<br>Tariata alarra al servicio | peradón<br>Jossmana |
|                                 | Importe:            | 32,93 Euros                                                                     |                                                         |                     |
|                                 | Código<br>Comercio: | UNIVERSIDAD DE<br>BURGOS<br>(SPAIN)                                             |                                                         |                     |
|                                 | Terminal:           | 45618774-1                                                                      |                                                         |                     |
|                                 | Número<br>pedido:   | 6429                                                                            |                                                         |                     |
|                                 | Fechac              | 08/07/2020 11:21                                                                |                                                         | CANCELAR            |
|                                 |                     |                                                                                 |                                                         |                     |

Pulsa el BOTÓN CANCELAR: El proceso vuelve al paso anterior de "información del pago seleccionado" para realizar el pago.

## VERIFICAR EL CERTIFICADO EN LA SEDE ELECTRÓNICA DE LA UBU

Para verificar la firma de la certificación académica personal se accede a la Sede Electrónica de la UBU, Verificación de Documentos <u>https://sede.ubu.es/</u>

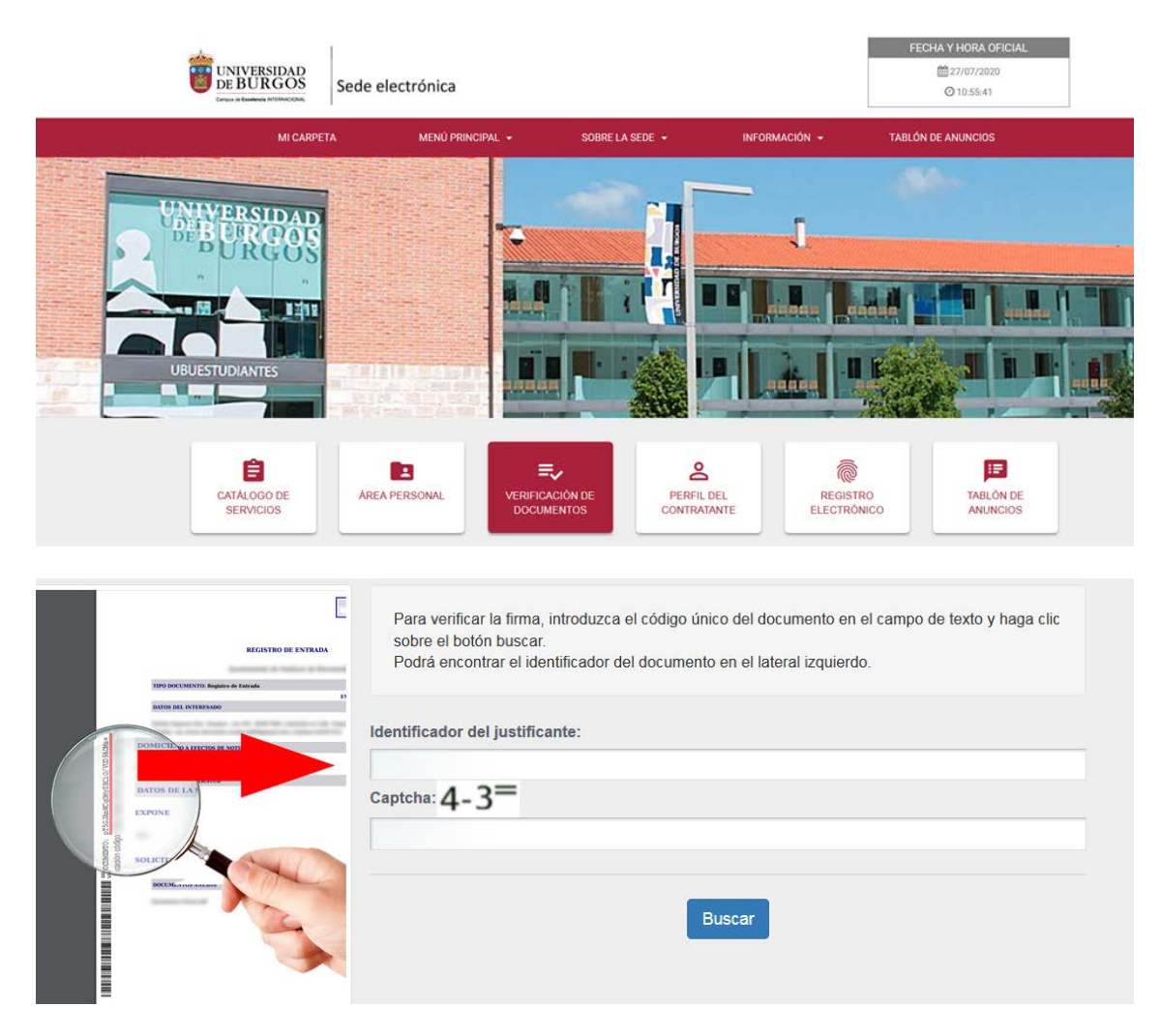